| _                                             |   |          |          |               |
|-----------------------------------------------|---|----------|----------|---------------|
| Visualizza                                    | 5 | elementi |          | Cerca:        |
| Struttura                                     |   |          | Gestione | Gestione camp |
| Sportilia HO<br>Via Tolstoi, 1<br>Milano (MI) |   |          | Completa | 5 0           |

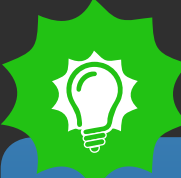

### **IMPOSTARE GLI ORARI DI APERTURA E CHIUSURA**

Per impostare gli orari di apertura devi accedere innanzitutto al pannello di gestione delle strutture associate al tuo profilo.

All'interno dell'area "Gestione strutture", clicca sull'icona "Modifica campi" nella colonna "Gestione campi" relativa al centro sportivo di tuo interesse che vuoi configurare.

**PRENOTA UN CAMPO** 

?

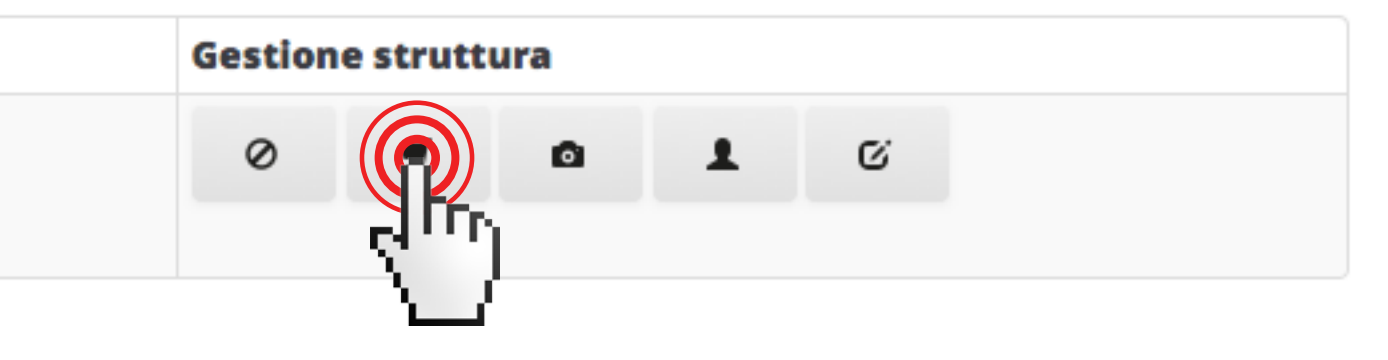

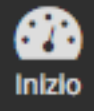

雦

Prenotazioni

## Gestione campi: Sportilia HQ

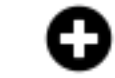

Aggiungi nuovo campo

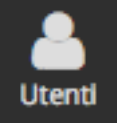

9

Strutture

۶ Utilità

... Statistiche

| Visualizza 25              | elen         | nenti   | Cerca:                            |          |    |    |   |
|----------------------------|--------------|---------|-----------------------------------|----------|----|----|---|
| Nome                       | Sport        | Coperto | Composto da / altri sport giocati | Operazio | ni |    |   |
| Campo 1 - C5               | Calcio a 5   | Si      | -                                 |          | €  | ß  | Ê |
| Campo 2 - C5               | Calcio a 5   | Si      | -                                 | 300      | €  | ß  | Ê |
| Campo Beach - Beach Volley | Beach Volley | Si      | Campo Beach - Beach Tennis        | ©        | €  | ß  | Ê |
| Campo Beach - Beach Tennis | Beach Tennis | Si      | Campo Beach - Beach Volley        | ©        | €  | Q. | Ê |
| Campo 1 - C7               | Calcio a 7   | Si      | Campo 1 - C5, Campo 2 - C5        | ©        | €  | ß  | Ê |

### Stai visualizzando da 1 a 5 di 5 elementi

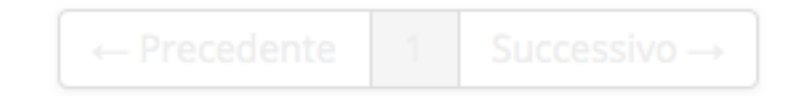

### Torna indietro

- $\bigcirc$
- 1. Clicca sull'icona con l'orologio per iniziare a configurare gli orari del tuo campo. Una volta salvati gli orari, potrai successivamente modificarli cliccando nuovamente questa icona.

?

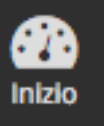

## Gestione orari di apertura: Campo 1 - C5

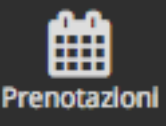

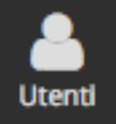

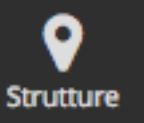

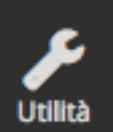

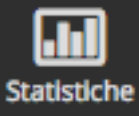

| 🕑 Copia da    | a: Campo 2 - C5 - S | Sportilia HQ 🔄 | Copia         |               |               |               |               |            |
|---------------|---------------------|----------------|---------------|---------------|---------------|---------------|---------------|------------|
| Periodo       | Lunedì              | Martedì        | Mercoledì     | Giovedì       | Venerdì       | Sabato        | Domenica      | Operazioni |
| 01/03 - 31/07 | 15:00 - 00:00       | 15:00 - 00:00  | 15:00 - 00:00 | 15:00 - 00:00 | 15:00 - 00:00 | 15:00 - 00:00 | 15:00 - 00:00 | © <b></b>  |
| 01/10 - 28/02 | 15:00 - 22:00       | 15:00 - 22:00  | 15:00 - 22:00 | 15:00 - 22:00 | 15:00 - 22:00 | 15:00 - 22:00 | 15:00 - 22:00 | <b>⊙ ≣</b> |
| Sempre        | 09:00 - 23:00       | 09:00 - 23:00  | 09:00 - 23:00 | 09:00 - 23:00 | 09:00 - 23:00 | 09:00 - 23:00 | 09:00 - 23:00 | © <b>أ</b> |

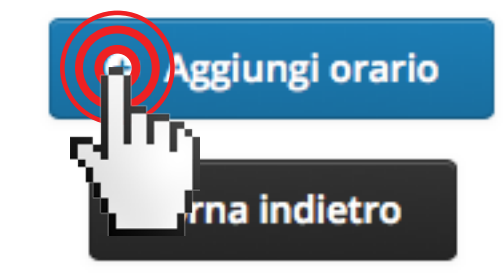

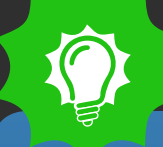

In questa pagina trovi il riepilogo degli orari che hai impostato. Se non hai ancora impostato nessun orario perché è la prima volta che accedi, questa pagina sarà inizialmente vuota.

2. Per aggiungere un nuovo orario, clicca sul pulsante azzurro "Aggiungi orario", per modificane uno esistente clicca sull'icona con l'orologio presente nella parte destra della tabella.

**CONSIGLIO**: Per risparmiare tempo, imposta dettagliatamente il primo campo, successivamente potrai copiare gli orari negli altri campi (vedi a pag. 7)

?

### ■ Pannello di amministrazione

Orario valido per l'intero anno

# PRENOTAUNCAMPO

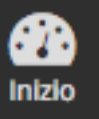

## Gestione fasce orarie - Sportilia HQ

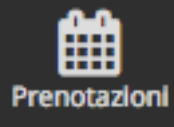

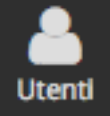

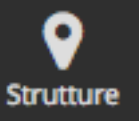

ر Utilità

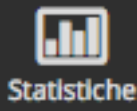

|   | Dal       | AI |        |
|---|-----------|----|--------|
|   |           |    |        |
|   | Giorno    |    | Orario |
|   | Lunedì    |    | Chiuso |
|   | Martedì   |    | Chiuso |
|   | Mercoledì |    | Chiuso |
|   | Giovedì   |    | Chiuso |
|   | Venerdì   |    | Chiuso |
| 1 |           |    | Chiuso |

3. Per impostare un orario clicca sull'icona azzurra.

Puoi creare un orario che è valido per tutto l'anno spuntando in alto a sinistra il campo "Orario valido per l'intero anno", oppure puoi creare un orario specifico valido in un periodo a tua scelta.

**CONSIGLIO**: Conviene creare un orario generale valido per tutto l'anno, successivamente andare a creare degli altri orari secondari validi in periodi limitati di tempo (es: invernale/primaverile/estivo; festività ecc...). In questo modo puoi gestire velocemente le tue particolarità riguardanti l'apertura del campo.

Il sistema considera prima le regole riguardanti gli orari in un periodo specifico, poi la regola generale.

?

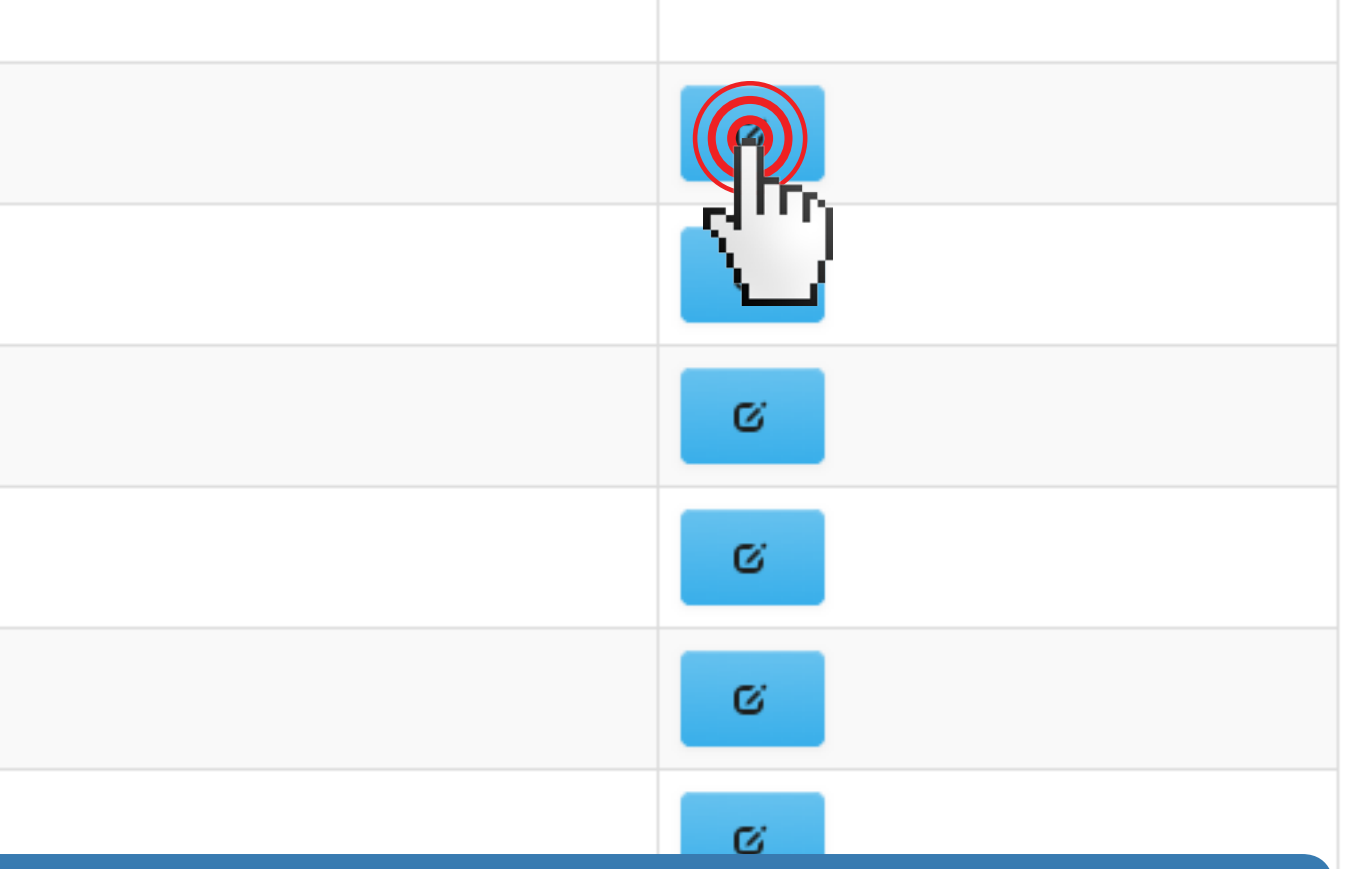

| (B)<br>Inizio | Gestione fasce orari | ie - Sportilia HO |        |         |
|---------------|----------------------|-------------------|--------|---------|
| Agénda        | Dal                  | Modifica orar     | i      |         |
|               | Giorno               | Orario continuato |        |         |
| <b>9</b>      | Lunedi               | Dalle             | Alle   |         |
| عرفا          | Martedi              |                   |        |         |
|               | Mercoled             |                   |        | Annulla |
| tatistiche    | Giovedi              |                   | Chiuso |         |
|               | Sabato               |                   | Chiuso |         |
|               | Domenica             |                   | Chiuso |         |
|               |                      |                   | Salva  | Annulla |
|               |                      |                   |        |         |

4.a Utilizzando il menù a tendina, scegli se in quel giorno il campo è aperto con orario continuato oppure...

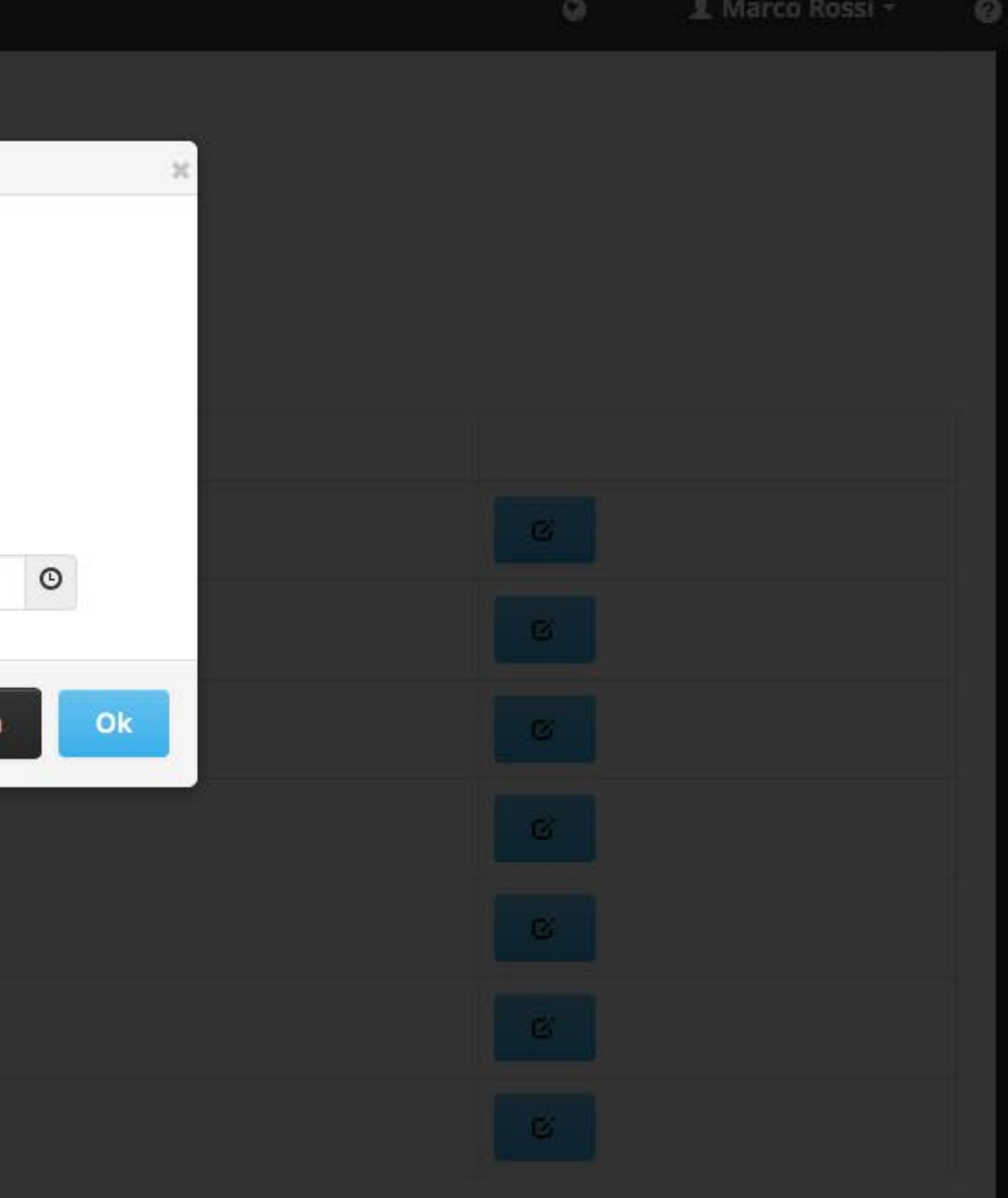

### Pannello di amministrazione

| 623)<br>Inizio      | Gestione fase                               | ce orarie - Sp | portilia HO     |        |      |         |      |
|---------------------|---------------------------------------------|----------------|-----------------|--------|------|---------|------|
| 0.0.<br>genda       | Drario valido per l'in<br>Dal<br>01/10/2013 | tero anno      | Modifica orari  |        |      |         |      |
|                     | Giorno                                      |                | Orario spezzato |        |      |         |      |
| <b>Q</b><br>rutture | Lunedi                                      |                | Dalle           | ©      | Alle |         |      |
| Utima               | Mercoledi                                   |                | Dalle           | O      | Alle |         |      |
| ())<br>itistiche    | Giovedi                                     |                |                 |        |      | Ann     | ulla |
|                     | Venerdi                                     |                |                 | -awa   |      |         |      |
|                     | Sabato                                      |                |                 | Chiuso |      |         |      |
|                     | Domenica                                    |                |                 | Chiuso |      |         |      |
|                     |                                             |                |                 | Sa     | lva  | Annulla |      |
|                     |                                             |                |                 |        |      |         |      |

4.b ...se l'orario è spezzato da una pausa.

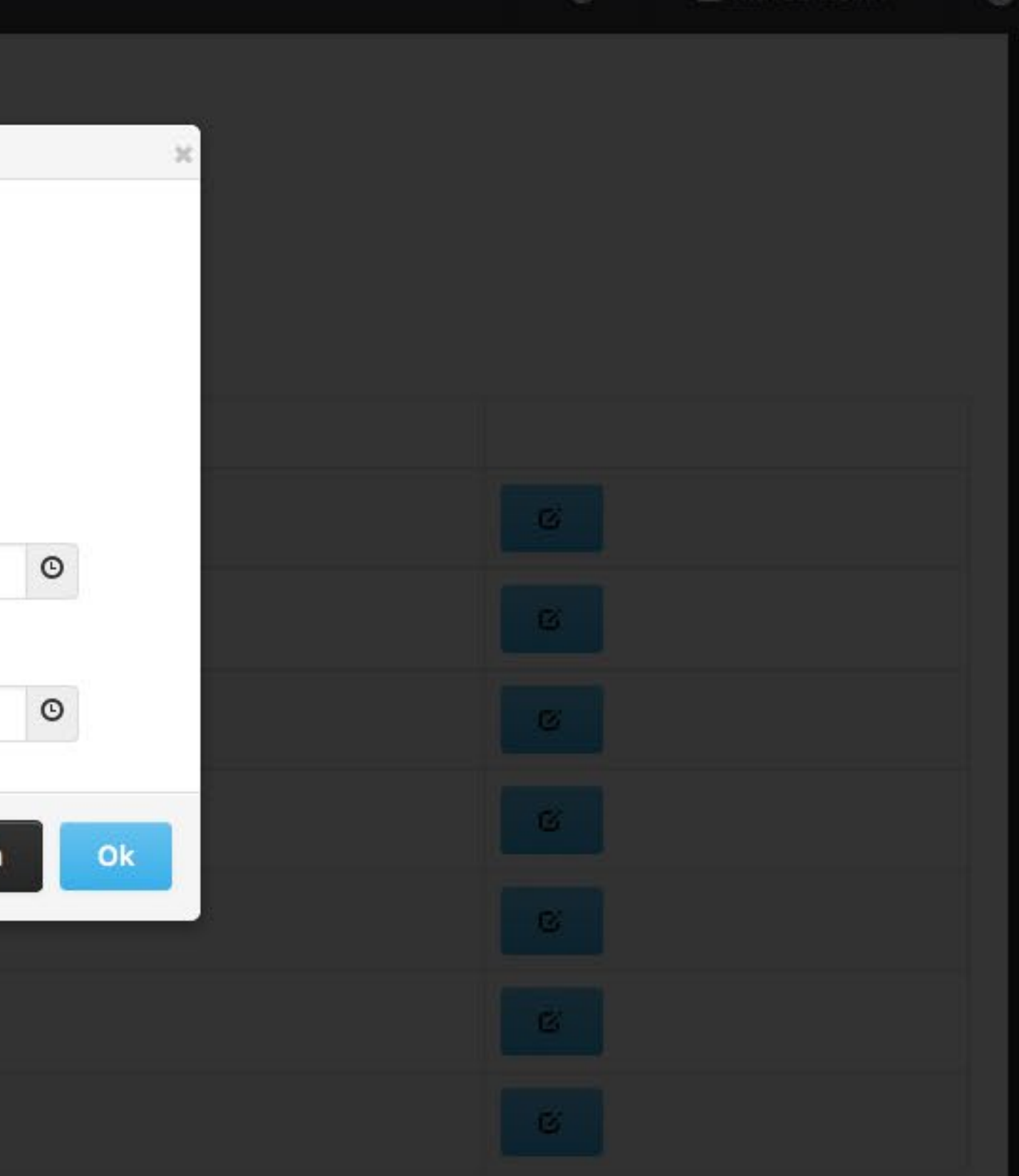

ē //

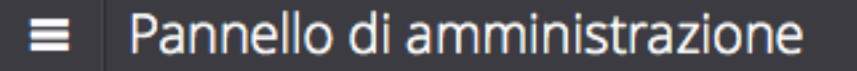

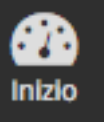

## Gestione orari di apertura: Campo 1 - C7

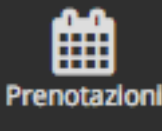

Utenti

9

Strutture

Juliità

| 🕑 Copi  | a da: Campo 1 - C | 5 - Sportilia HO | Соріа     |         |              |        |          |            |
|---------|-------------------|------------------|-----------|---------|--------------|--------|----------|------------|
| Periodo | Lunedì            | Martedì          | Mercoledì | Giovedì | Venerdì      | Sabato | Domenica | Operazioni |
|         |                   |                  |           | G Agg   | iungi orario |        |          |            |
|         |                   |                  |           |         |              |        |          |            |
|         |                   |                  |           | Torna   | a indietro   |        |          |            |
|         |                   |                  |           |         |              |        |          |            |
|         |                   |                  |           |         |              |        |          |            |

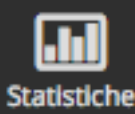

### **RISPARMIA TEMPO NELLA CREAZIONE DEGLI ORARI**

Una volta impostati gli orari per il primo campo, nei campi successivi puoi evitare di ripetere tutta la procedura e sfruttare lo strumento COPIA.

1. Clicca sulla tendina in alto a sinistra nella pagina per accedere all'elenco delle configurazioni orarie che hai impostato.

 $\bigcirc$ 

?

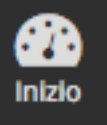

## Gestione orari di apertura: Campo 1 - C7

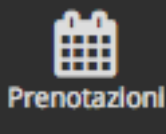

8 Utenti

9

Strutture

| O Copia da: | Campo 1 - C5 - Sportilia HQ              | 2        |               |                         |        |          |            |
|-------------|------------------------------------------|----------|---------------|-------------------------|--------|----------|------------|
| Periodo     | Campo 2 - C5 - Sportilia HQ              | [[]]ledì | Giovedì       | Venerdì                 | Sabato | Domenica | Operazioni |
|             | Campo Beach - Beach Tennis - Sportilia R | HQ       | Aggiu Torna i | ingi orario<br>indietro |        | ·        |            |
|             |                                          |          |               |                         |        |          |            |

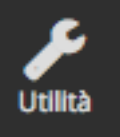

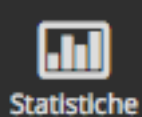

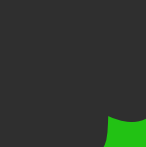

2. Seleziona il campo da cui intendi copiare la configurazione degli orari e clicca sul pulsante verde "**Copia**"

?

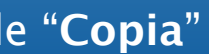

| Copia da | a: Campo 1 - C | 5 - Sportilia HQ | Соріа     |         |         |        |          |            |
|----------|----------------|------------------|-----------|---------|---------|--------|----------|------------|
| riodo    | Lunedì         | Martedì          | Mercoledì | Giovedì | Venerdì | Sabato | Domenica | Operazioni |

Statistiche

Utl

Iniz

Ager

Uter

0

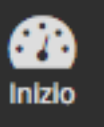

## Gestione orari di apertura: Campo 1 - C7

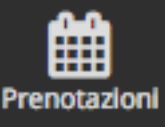

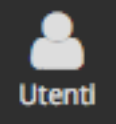

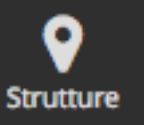

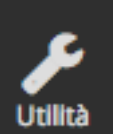

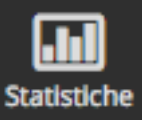

| 🕑 Copia da    | Campo 1 - C5 - S | Sportilia HQ 🔄 | Copia         |               |               |               |               |            |
|---------------|------------------|----------------|---------------|---------------|---------------|---------------|---------------|------------|
| Periodo       | Lunedì           | Martedì        | Mercoledì     | Giovedì       | Venerdì       | Sabato        | Domenica      | Operazioni |
| 01/03 - 31/07 | 15:00 - 00:00    | 15:00 - 00:00  | 15:00 - 00:00 | 15:00 - 00:00 | 15:00 - 00:00 | 15:00 - 00:00 | 15:00 - 00:00 | © <b>أ</b> |
| 01/10 - 28/02 | 15:00 - 22:00    | 15:00 - 22:00  | 15:00 - 22:00 | 15:00 - 22:00 | 15:00 - 22:00 | Chiuso        | Chiuso        | © <b>İ</b> |
| Sempre        | 09:00 - 23:00    | 09:00 - 23:00  | 09:00 - 23:00 | 09:00 - 23:00 | 09:00 - 23:00 | 09:00 - 23:00 | 09:00 - 23:00 | C 💼        |

### Aggiungi orario

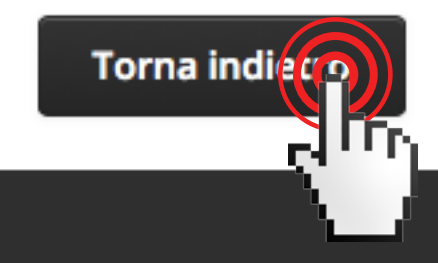

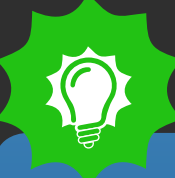

3. Dopo la conferma che vuoi copiare gli orari ritornerai sulla schermata di riepilogo delle impostazioni orarie del campo che stai configurando.

La copia replica tutti gli orari del campo che si ha selezionato, se ce ne sono due uguali allora si avrà un duplicato, è sufficiente eliminarlo col pulsante rosso. Questa scelta è stata fatta per permettere di mantenere fasce orarie già create ad hoc per il campo e di eliminare con un solo click quelle superflue, oppure di modificarle qualora queste differiscano in minima parte.

Se vuoi modificare una o più regole clicca sull'icona arancione, altrimenti torna indietro alla pagina di elenco dei campi cliccando sul pulsante grigio.

(?)